Espace pédagogique de l'académie de Poitiers > Pédagogie - Direction des services départementaux de l'éducation nationale de la Vienne > Enseigner > Le numérique en classe > Avec un ordinateur > Pour l'enseignant https://ww2.ac-poitiers.fr/dsden86-pedagogie/spip.php?article1871 - Auteur : Patrick Nuer

| ٢ |  |
|---|--|
|   |  |
|   |  |
|   |  |
|   |  |

# Redimensionner des images en quelques clics

publié le 12/03/2013 - mis à jour le 17/12/2024

Descriptif :

Présentation du logiciel Powertoys - Image Resizer

Sommaire :

- Principe
- Contexte d'utilisation
- Intérêt
- Utilisation
- Présentation vidéo (1 min)
- Téléchargement

#### Principe

PowerToys est un logiciel qui permet de redimensionner les images en quelques clics, à l'unité ou par lot.

#### Contexte d'utilisation

Les photos réalisées avec les appareils photo numériques, les tablettes ou les smartphones actuels sont de très bonne qualité mais souvent trop « lourdes » pour être publiées telles quelles sur un site ou tout simplement envoyées par mail.

#### Intérêt

Il n'est pas nécessaire d'ouvrir un logiciel pour redimensionner les photos.

Une fois *PowerToys* installé sur l'ordinateur, la fonction *Redimensionner des images* apparaît dans le menu contextuel du **clic droit de la souris** quand on sélectionne une ou plusieurs images.

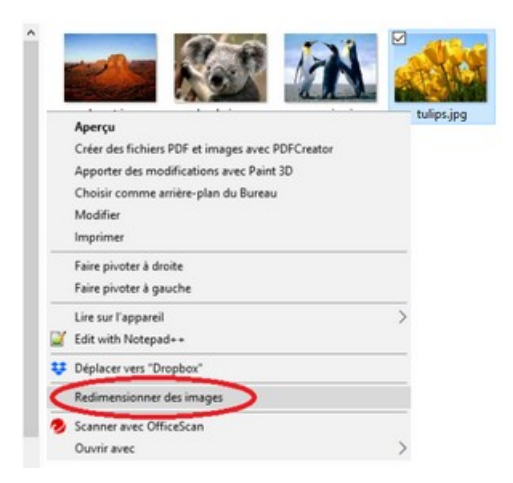

#### Utilisation

En cliquant sur la fonction *Redimensionner des images*, un menu propose plusieurs choix de redimensionnements :

- Small (854 x 480)
- Medium (1366 x 768)
- Large (1920 x 1080)
- Mobile (320 x 480)
- Personnalisé

Le choix *Personnalisé* vous permet de choisir un redimensionnement en **800 x 600** qui est suffisant pour une insertion sur un site par exemple.

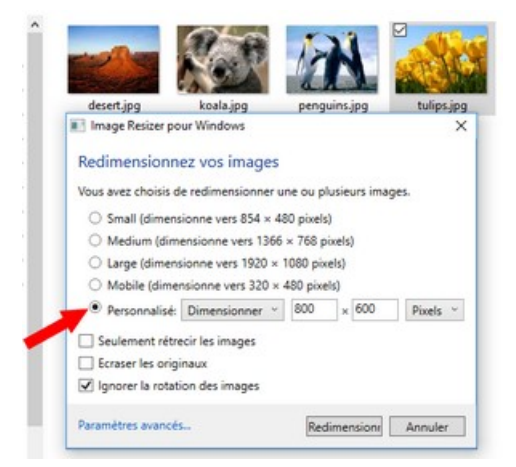

On obtient alors une photo redimensionnée qui porte le nom du fichier d'origine avec entre parenthèses le redimensionnement choisi, ici *Personnalisé*.

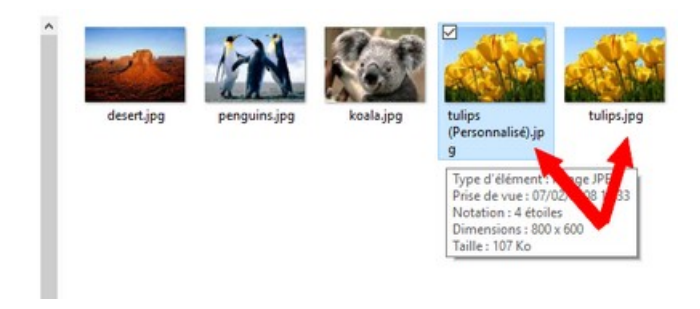

## Présentation vidéo (1 min)

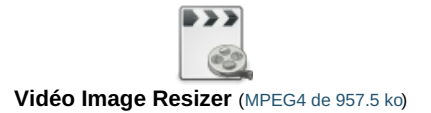

## Téléchargement

Cliquez sur le lien ci-dessous pour télécharger le fichier d'installation du logiciel. Une fois téléchargé, lancez l'installation en cliquant sur le fichier depuis le dossier *"Téléchargements"* de votre ordinateur :

### >>Téléchargement du fichier exécutable PowerToys (.exe de 8,2 Mo)<< 🗹

| er le fichier d'installation du logiciel.<br>Reuset aux la fichier donuir la decrier "Téléchersemente" de untre    |
|----------------------------------------------------------------------------------------------------|
| Ouverture de ImageResizerSetup-3.0.exe X                                                                           |
| Vous avez choisi d'ouvrir :                                                                                        |
| 📧 ImageResizerSetup-3.0.exe                                                                                        |
| qui est un fichier de type : Binary File (900 Ko)<br>à partir de :production-release-asset-2e65be.s3.amazonaws.com |
| Voulez-vous enregistrer ce fichier ?                                                                               |
|                                                                                                    |

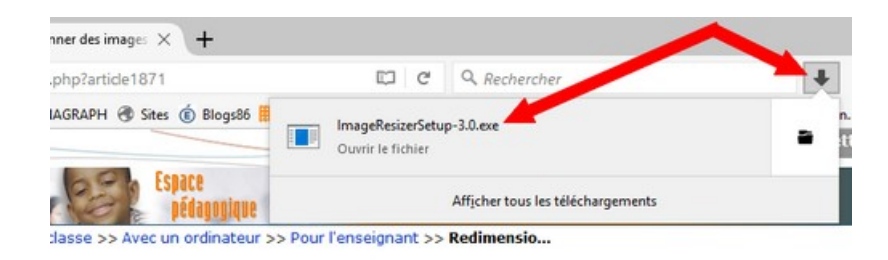

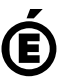

Avertissement : ce document est la reprise au format pdf d'un article proposé sur l'espace pédagogique de l'académie de Poitiers.

Académie de Poitiers

Il ne peut en aucun cas être proposé au téléchargement ou à la consultation depuis un autre site.